# Como desinstalar completamente o programa LimerSoft SisVendas.

## Requisitos mínimos:

- Conhecimentos básicos de informática.
- Ler o tutorial Restaurando Backup.

### Abrindo o Painel de controle no Windows 8.1:

Para abrir o Painel de Controle no Windows 8, consiste em digitar a palavra Computador na Tela Inicial, instantaneamente, quando você terminar de digitar você verá uma tela como a da imagem abaixo, aonde aparecerá listada a opção Painel de Controle. Visualize as imagens abaixo: Insira na tela de pesquisa a palavra Painel, e clique sobre o painel de controle:

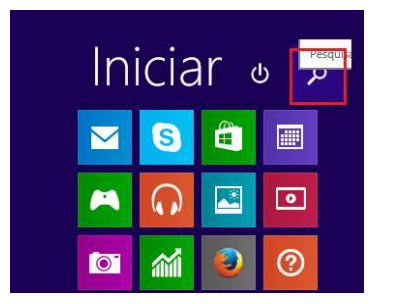

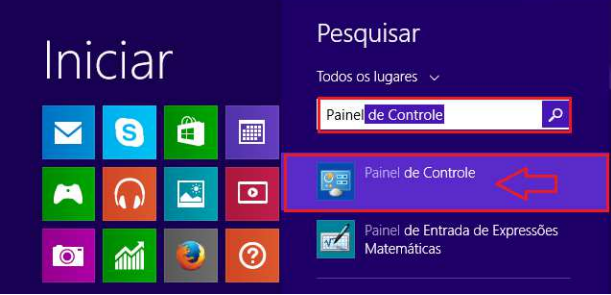

Obs: Se você possui versão diferente de sistema operacional do Windows, por favor, pesquise como acessar o painel de controle, através de paginas de pesquisas.

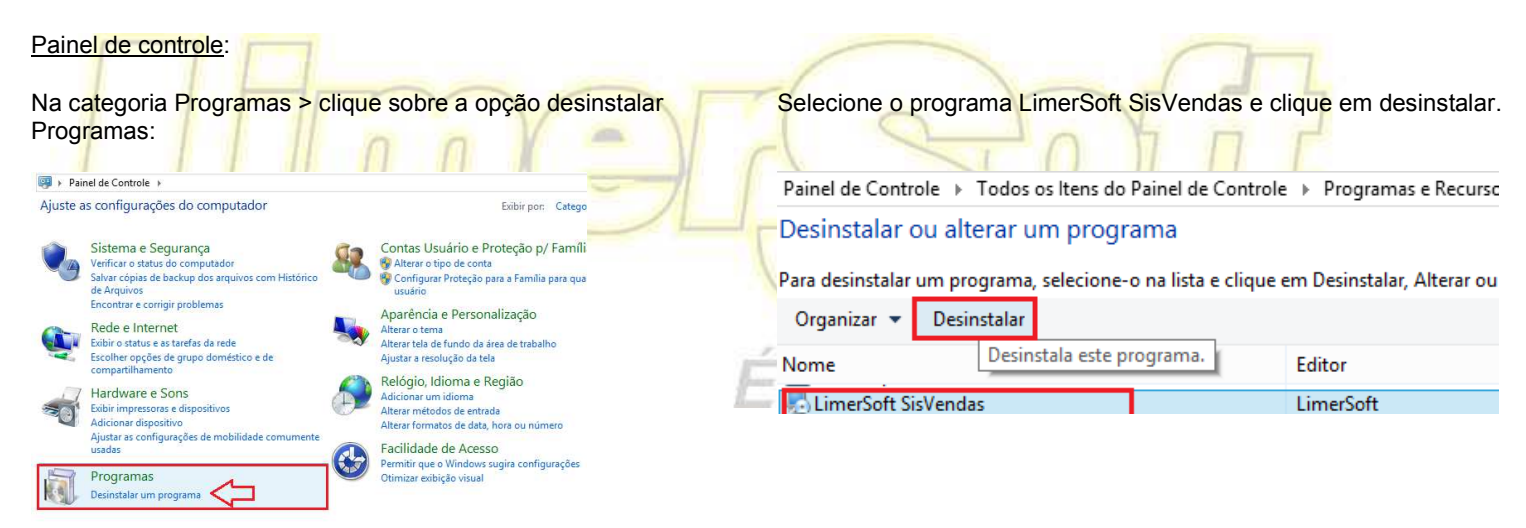

#### Tela de Desinstalação:

Na tela de desinstalação do programa, acesse em avançar, aguarde a barra de rolagem até o final.

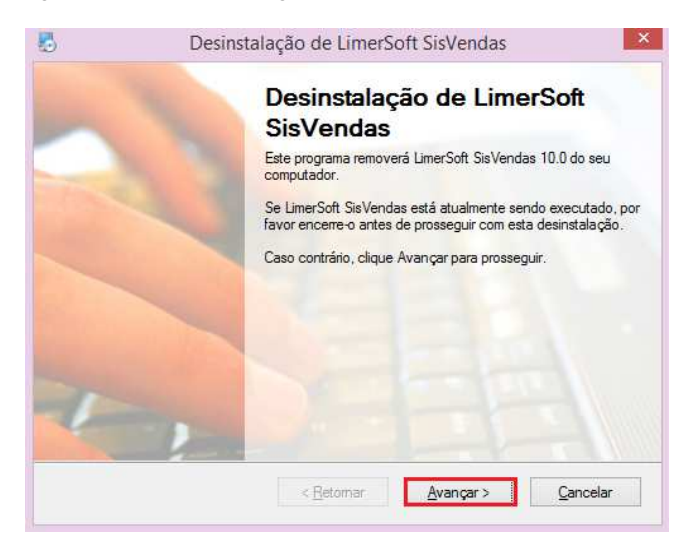

Na próxima tela clique em concluir.

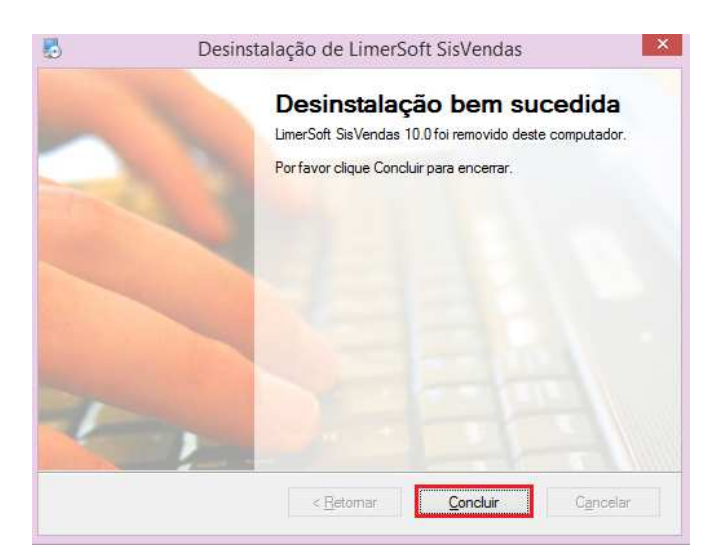

# Abrindo o Meu Computador no Windows 8.1:

Para abrir o Meu Computador no Windows 8 consiste em digitar a palavra Computador na Tela Inicial, instantaneamente, quando você terminar de digitar você verá uma tela como a da imagem abaixo, aonde aparecerá listada a opção Computador. Visualize as imagens abaixo:

| Aplicativos | Pesquisar<br>Aplicativos |
|-------------|--------------------------|
|             | Computador X 🔎           |
|             | Aplicativos 1            |
|             | Configurações 57         |

# Exclusão da Pasta LimerSoft SisVendas:

Esse procedimento é essencial para eliminar conflitos ou problemas operacionais, antes de uma nova instalação do programa. Acesse "Meu Computador" do Windows, conforme o método acima, seguido do diretório C:\Arquivos de programas\ ou C:\Arquivos de programas(x86) para plataforma 64 bits.

Selecione a pasta LimerSoft SisVendas e clique a tecla "Delete" ou clique sobre a pasta com o mouse (Posição direita) > Excluir.

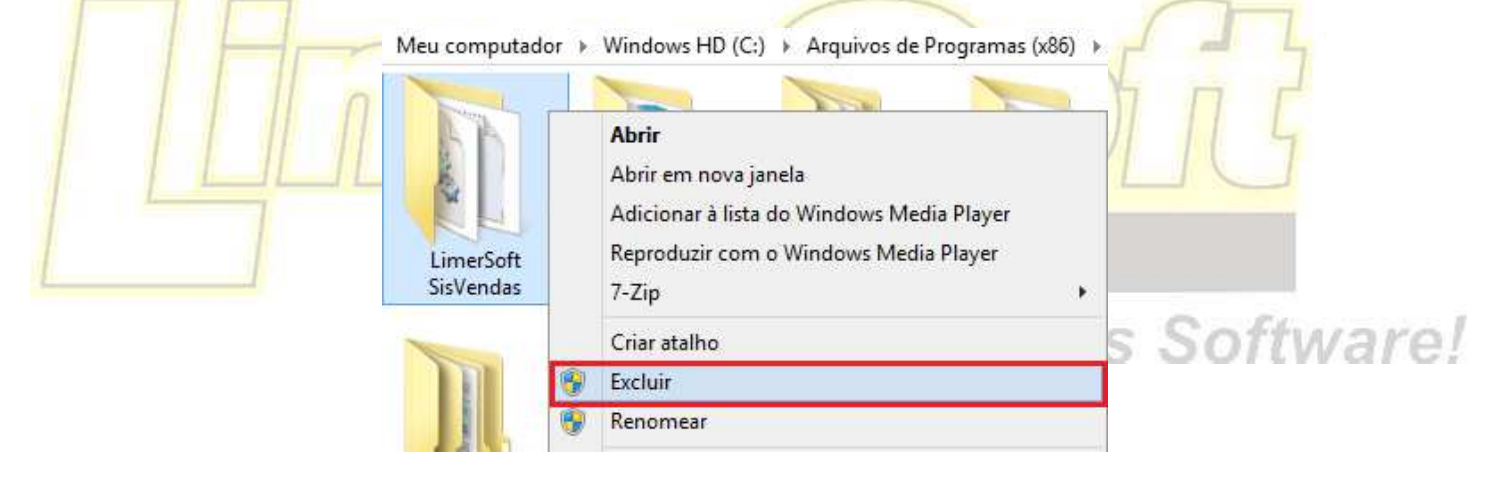